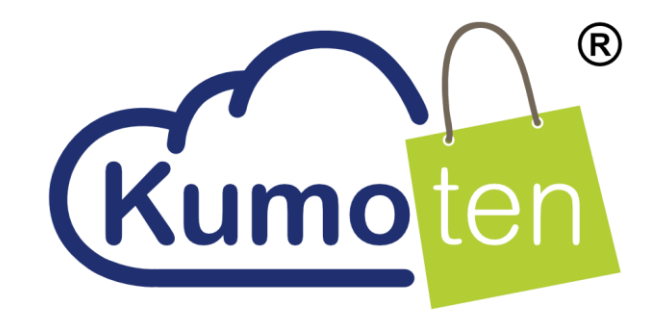

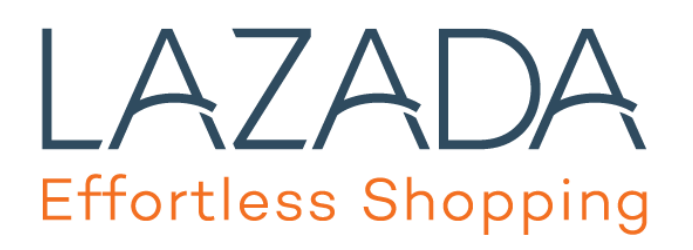

# LAZADA SELLER FLEET / SELLER POS LAJU

## BEFORE YOU START DROPSHIPPING ON LAZADA, FOLLOW THESE IMPORTANT STEPS

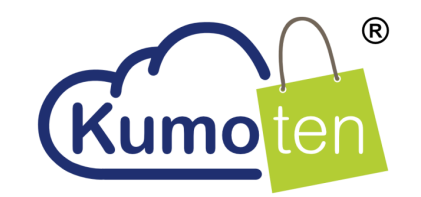

## Step 1: Active your Lazada "seller fleet"

As you may already know Lazada requires sellers to use their appointed shipping providers like GDEX, Poslaju, Skynet etc. How should you manage the courier consignment notes and tracking ID if you are dropshipping from Kumoten to Lazada?

The good news is we have a solution with Lazada. When you dropship with Kumoten, you can use Kumoten's own shipping provider. You do not have to print any consignment note from Lazada, we will take care of that.

Once you have your Lazada store activated, please Email ( <u>support@kumoten.com</u> ) or Whatsapp us (0193310990) us the following details:

1. Your name.

- 2. Your contact details
- 3. Your Lazada Store URL
- 4. Your Lazada Seller ID
- 5. Your Unicart URL
- 6. Your Kumoten username

We will activate a special shipping provider for you.

## Step 2: Seller fleet Activation status.

(1) Go to "**Profile**".

2 Click Shipping

Note:

"when the seller fleet is active the status will mention enabled"

| SELLER Malaysia - Products - Orde                                                                | rs ▼ Pro     | omotions -     | Finance 🔻           | Analytics 👻             |      | ≥         |           |
|--------------------------------------------------------------------------------------------------|--------------|----------------|---------------------|-------------------------|------|-----------|-----------|
| Home > My Account > Profile                                                                      |              |                |                     |                         | (1)  |           |           |
| Profile   General Seller Logo   Commissions Shipping                                             | s Invoice N  | lumber         |                     |                         |      |           | Self Help |
| Shipment Provider                                                                                |              |                |                     |                         | Name | Q         |           |
| Name ↓٢                                                                                          | Default      | Enabled        | cash on<br>delivery | URL                     |      | 6         |           |
| Seller Fleet                                                                                     |              | ~              | ×                   |                         |      |           |           |
| Seller-Poslaju                                                                                   |              | ~              | ×                   |                         |      |           |           |
| Request new Shipping Provider:                                                                   |              |                |                     |                         |      |           |           |
| Enter the name here Request                                                                      |              |                |                     |                         |      |           |           |
| If your email-client is not automatically opening, please click https://laza<br>Delivery Options | damypsc.zend | esk.com/hc/en- | us/categories/2     | 00426827-Support-Center |      |           |           |
| Туре                                                                                             |              |                |                     |                         |      | Available |           |
| Economy                                                                                          | _            | _              | _                   |                         |      | ×         |           |

## SELLER FLEET VS SELLER POS LAJU

## What is **"Seller Pos Laju"**?

- Seller Pos Laju refers to the last mile delivery is completed by Pos Laju.
- In most cases, you should choose "Seller Pos Laju" when updating "Ready-To-Ship" with the tracking ID provided by Kumoten.
- If the tracking ID can be tracked on <u>https://www.poslaju.com.my/track-trace-v2/</u> after 3-4 working days, then select "Seller Pos Laju" otherwise, select "Seller Fleet".
- This option automatically updates Lazada on the delivery status. And once item reaches buyer, it will automatically update status to delivered.

## What is "Seller Fleet" ?

- If the tracking cannot be tracked on PosLaju tracking website after 4 working days, very likely the delivery is done by other courier service providers.
- This does not happen very often unless the item are sensitive items such as batteries.
- Select "Sellect Fleet" if you see the tracking URL in Kumoten is NOT <u>https://www.lwe.asia/tracking</u>.
- After you have updated Ready-To-Ship using Seller Fleet option,

## HOW TO KNOW WHEN TO USE SELLER FLEET?

#### Step 1: Check the update "Tracking Number".

1 Go to your order.

Copy the tracking number and track the tracking number at "shipment company" url given.

| OGI<br>9-3,<br>471<br>Tel:<br>GST | rder<br>N Online Sdn. Bhd. (*<br>Jalan Puteri 2/2, Bar<br>00 Puchong, Selango<br>603-8066 1391<br>F Reg. No.: 00164041 | 097062-A)<br>dar Puteri,<br>r.<br>9328                                                     | 12709       |   | 9410 |                           | 8QEFK                                                                                                    | 27th N                            | loveml     | ber 2017 |
|-----------------------------------|----------------------------------------------------------------------------------------------------|--------------------------------------------------------------------------------------------|-------------|---|------|---------------------------|----------------------------------------------------------------------------------------------------|-----------------------------------|------------|----------|
| Сι                                | ustomer Info                                                                                                    | ormation                                                                                   | Deliver to: |   |      | O<br>or<br>EX<br>Cl<br>St | order Status: Shipped<br>der Status: Shipped<br>dernal Order ID: LZD<br>urrency: MYR<br>hipping Type: poslaju | <b>3:</b><br>1<br>1348261343<br>1 |            |          |
| #                                 | SKU                                                                                                    | Description                                                                                |             |   |      |                           | Quantity                                                                                                    | Unit Cost                         |            | Total    |
| 1                                 | OBX198274501                                                                                                    | 8 PADS MULTIFUNCTIONAL DIGITAL MERIDIAN PHYSIOTHERAPY INSTRUMENT MASSAGER White And Yellow |             |   |      | 1                         |                                                                                                    | 46.23                             | 46.23      |          |
| Or                                | rder Remarks:                                                                                                    |                                                                                            |             |   |      |                           |                                                                                                    | s                                 | Subtotal:  | 46.23    |
|                                   |                                                                                                    |                                                                                            |             |   |      |                           | с                                                                                                    | oupon Discount                    | (vpspsr)   | -0.00    |
|                                   |                                                                                                    |                                                                                            |             |   |      |                           |                                                                                                    | Shippi                            | ng Cost:   | 0.00     |
|                                   |                                                                                                    |                                                                                            |             |   |      |                           |                                                                                                    | GS                                | T @ 6%:    | 2.77     |
|                                   |                                                                                                    |                                                                                            |             |   |      |                           |                                                                                                    |                                   | Total:     | 49.00    |
| Tra                               | Transaction History Shipment History                                                                                   |                                                                                            |             |   |      |                           |                                                                                                    |                                   |            |          |
| Da                                | ate                                                                                                    | Description                                                                                | Amount      | ( | Date | Shipment Compa            | iny                                                                                                    |                                   | Tracking N | lumber   |
|                                   |                                                                                                    | /2017 Order Transaction #8QEFK 49.00 27/11/2017 http://www.lwe                             |             |   |      |                           | .com.hk/tracking/track 156130061074676                                                                        |                                   |            |          |

#### Step 2: Track the tracking number at the "shipment company" url given.

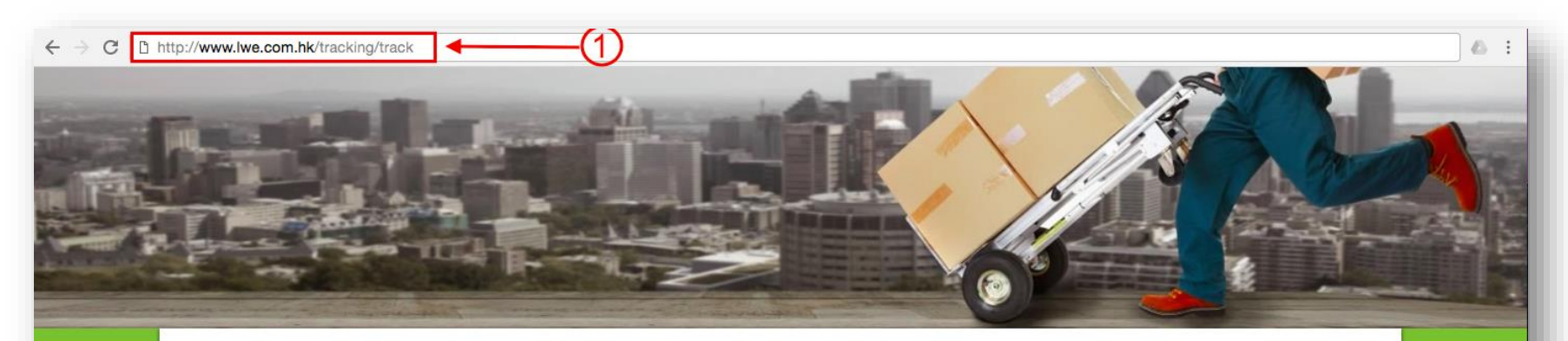

1 Search the **"URL"** given.

2 Paste the tracking number.

(3) Click **"Track"** Button.

#### **Track And Trace**

#### Enter your tracking details here

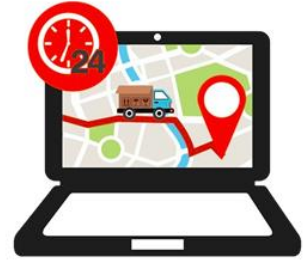

#### Step 3: Click "More Shipping Details" button.

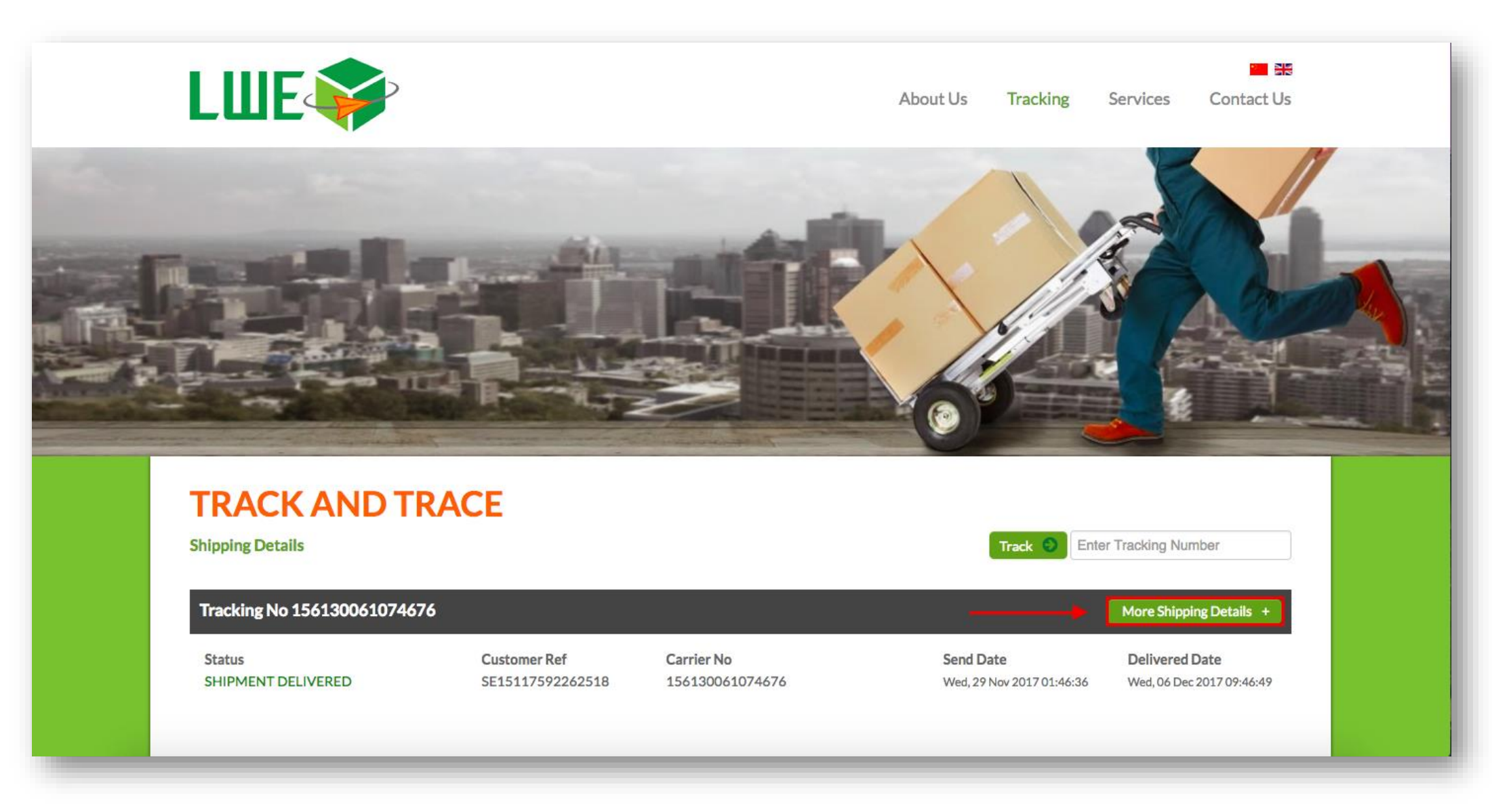

#### Step 4: Complete shipping details will appear.

| Date                      | Location                                            | Description                                                                   | Remarks |
|---------------------------|-----------------------------------------------------|-------------------------------------------------------------------------------|---------|
| Wed, 29 Nov 2017 01:46:36 | SHENZHEN, CHINA, PEOPLE'S REPUBLIC                  | Shipment info registered at SHENZHEN.                                         |         |
| Wed, 29 Nov 2017 02:06:49 | SHENZHEN, CHINA, PEOPLE'S REPUBLIC                  | Pickup shipment checked in at SHENZHEN.                                       |         |
| Wed, 29 Nov 2017 05:41:53 | SHENZHEN, CHINA, PEOPLE'S REPUBLIC                  | Shipment designated to MALAYSIA.                                              |         |
| Thu, 30 Nov 2017 17:20:10 | HONG KONG, HONGKONG                                 | Shipment designated to MALAYSIA.                                              |         |
| Thu, 30 Nov 2017 19:45:21 | HONG KONG, HONGKONG                                 | Linehaul On-Hold/Delay<br>CARGO DELAY                                         |         |
| Sat, 02 Dec 2017 19:40:22 | HONG KONG, HONGKONG                                 | Shipment departed to MALAYSIA.                                                |         |
| Sat, 02 Dec 2017 23:20:40 | KUALA LUMPUR (LOGISTICS HUB), MALAYSIA,<br>MALAYSIA | Shipment arrived at airport.                                                  |         |
| Mon, 04 Dec 2017 10:00:14 | KUALA LUMPUR (LOGISTICS HUB), MALAYSIA,<br>MALAYSIA | Custom cleared and arrived at KUALA LUMPUR (LOGISTICS HUB), MALAYSIA station. |         |
| Mon, 04 Dec 2017 10:05:58 | KUALA LUMPUR (LOGISTICS HUB), MALAYSIA,<br>MALAYSIA | Linehaul On-Hold/Delay<br>CARGO TERMINAL DELAY                                |         |
| Tue, 05 Dec 2017 12:03:32 | KUALA LUMPUR (LOGISTICS HUB), MALAYSIA,<br>MALAYSIA | Shipment designated to PENANG BRANCH.                                         |         |
| Tue, 05 Dec 2017 14:02:44 | KUALA LUMPUR (LOGISTICS HUB), MALAYSIA,<br>MALAYSIA | Shipment departed from/to KUALA LUMPUR (LOGISTICS HUB), MALAYSIA station.     |         |
| Tue, 05 Dec 2017 16:00:00 | PENANG BRANCH, MALAYSIA                             | Shipment is out for despatch by PENBC006.                                     |         |
| Wed, 06 Dec 2017 02:03:57 | PENANG BRANCH, MALAYSIA                             | Shipment arrived at PENANG BRANCH station.                                    |         |
| Wed, 06 Dec 2017 09:46:49 | PENANG BRANCH, MALAYSIA                             | DELIVERED : ANIS ZAWANY<br>SHIPMENT DELIVERED                                 |         |

#### Step 5: Track the tracking number at Pos Laju website.

1 Open Pos Laju track and trace website at http://poslaju.com.my/trac k-trace-v2/

2 Tracking the tracking number.

3 The Status will mention **"No Record Found".** 

| Home > Track &                              | Trace V2                                                           |                           |                           |                |  |
|---------------------------------------------|--------------------------------------------------------------------|---------------------------|---------------------------|----------------|--|
| Track &                                     | Тгасе                                                              |                           |                           |                |  |
| Pos Malaysia                                | a online tracking is the                                           | fastest way to find out   | where your ship           | ment is        |  |
| <b>Note:</b> Track u<br>Separal<br>return ( | p to 15 numbers at a time.<br>e with a semicolon (;) or<br>enter). | 156130061074676           |                           |                |  |
| Click <b>here</b> for P<br>Descriptions.    | roduct Code and                                                    |                           |                           |                |  |
|                                             |                                                                    |                           | TRACK                     |                |  |
|                                             |                                                                    | *Date/Time shown based on | local time when your iter | ns was scanned |  |
|                                             |                                                                    | *Date / Time              | Process                   | Event          |  |
|                                             |                                                                    | No                        | Record Found              |                |  |

#### Suitable for "Seller Fleet"

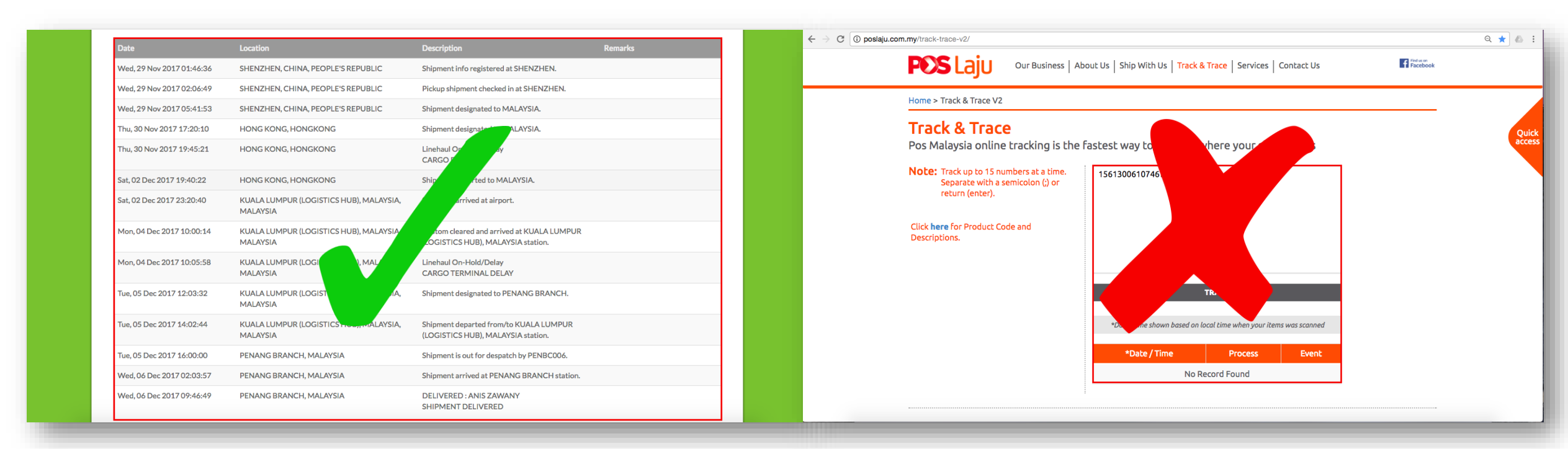

When the tracking number is not appear in Pos Laju. that's mean the tracking number is suitable for **"Seller Fleet".** 

## HOW TO KNOW WHEN TO USE SELLER POS LAJU?

#### Step 1: Check the update "tracking number".

1 Go to your order.

2 Copy the tracking number and track the tracking number at "shipment company" url given.

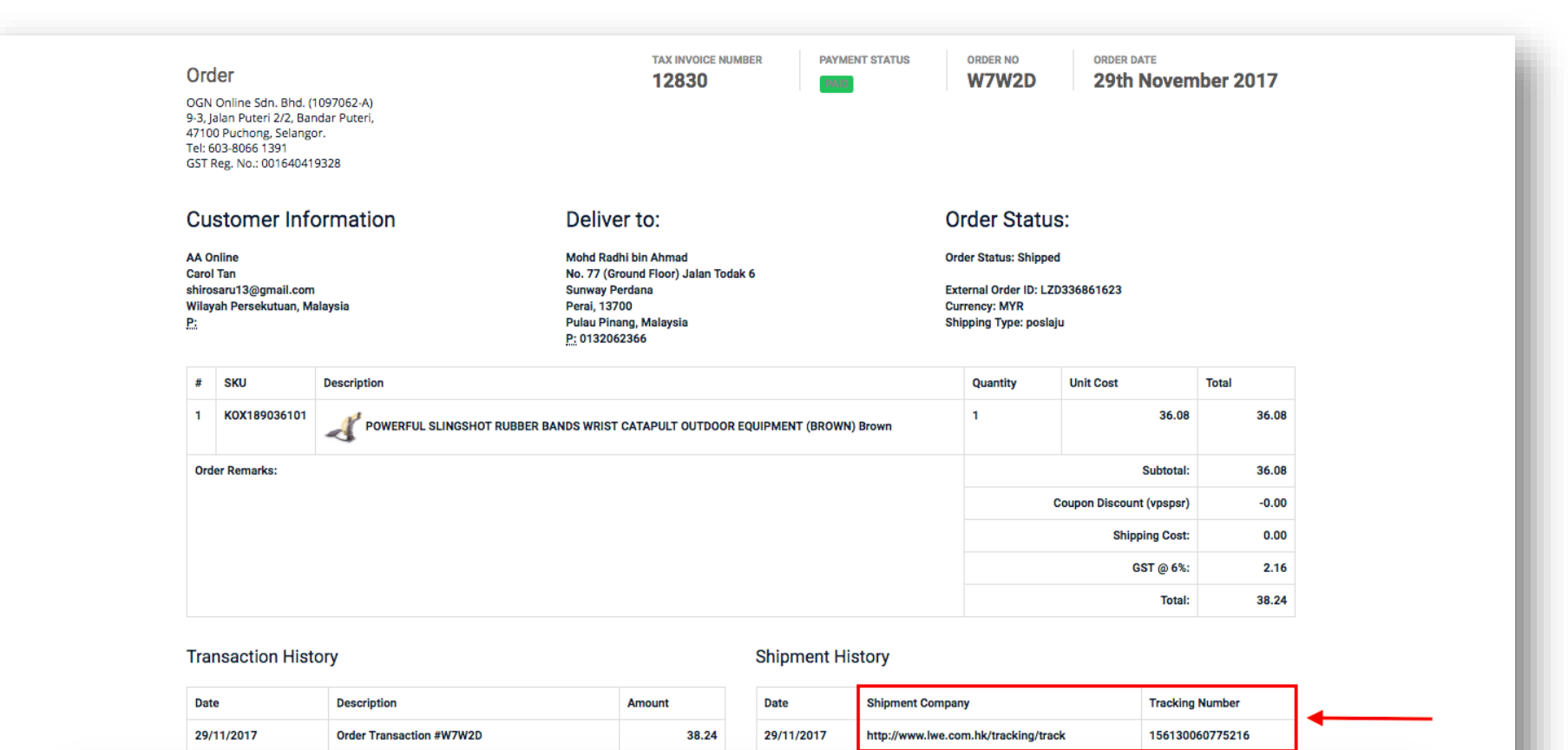

#### Step 2: Track the tracking number at the "shipment company" url given

(1) Search the **"URL"** given.

2 Paste the tracking number.

3 Click **"Track"** Button.

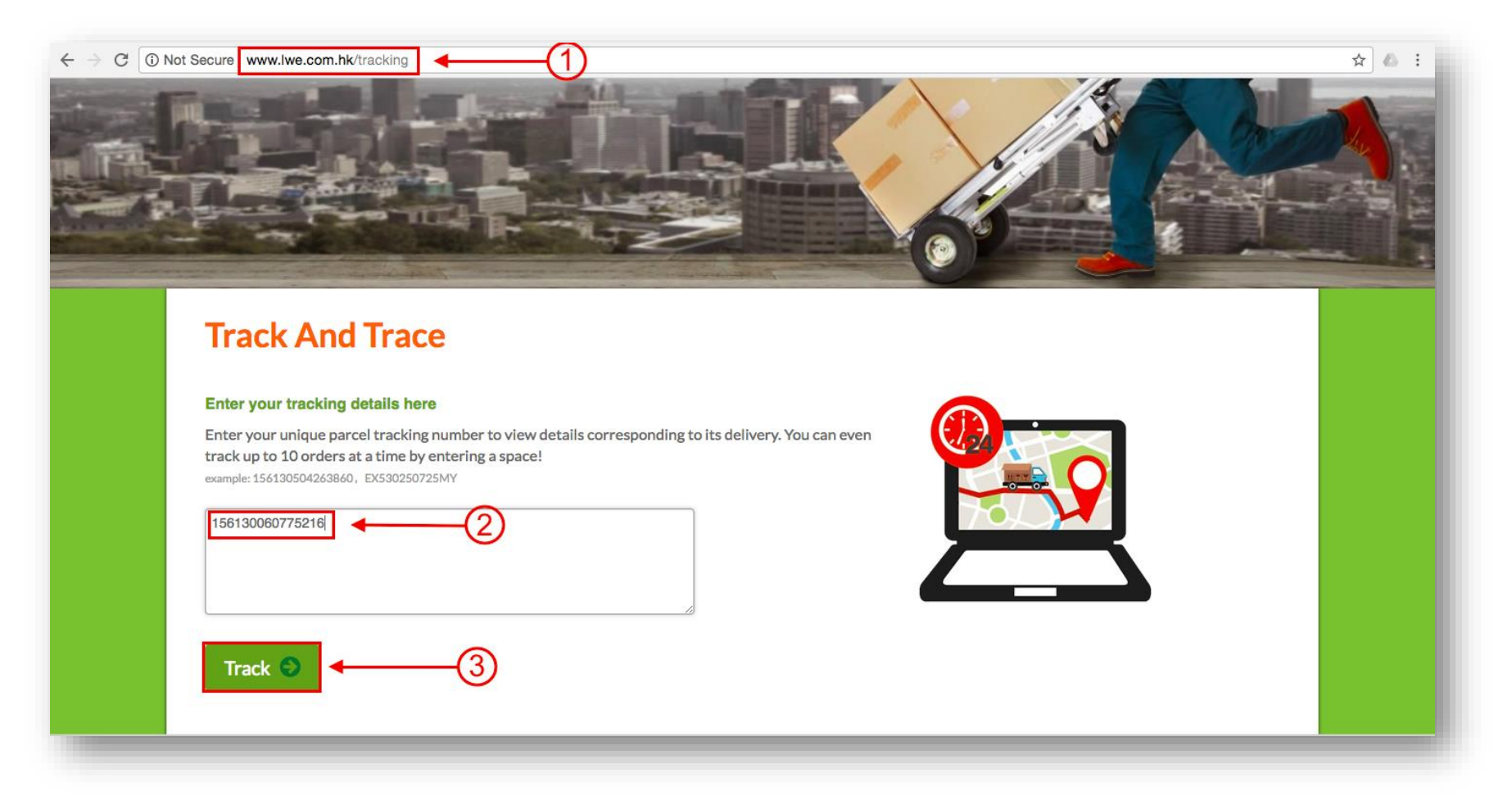

#### Step 3: Click "more shipping details" button.

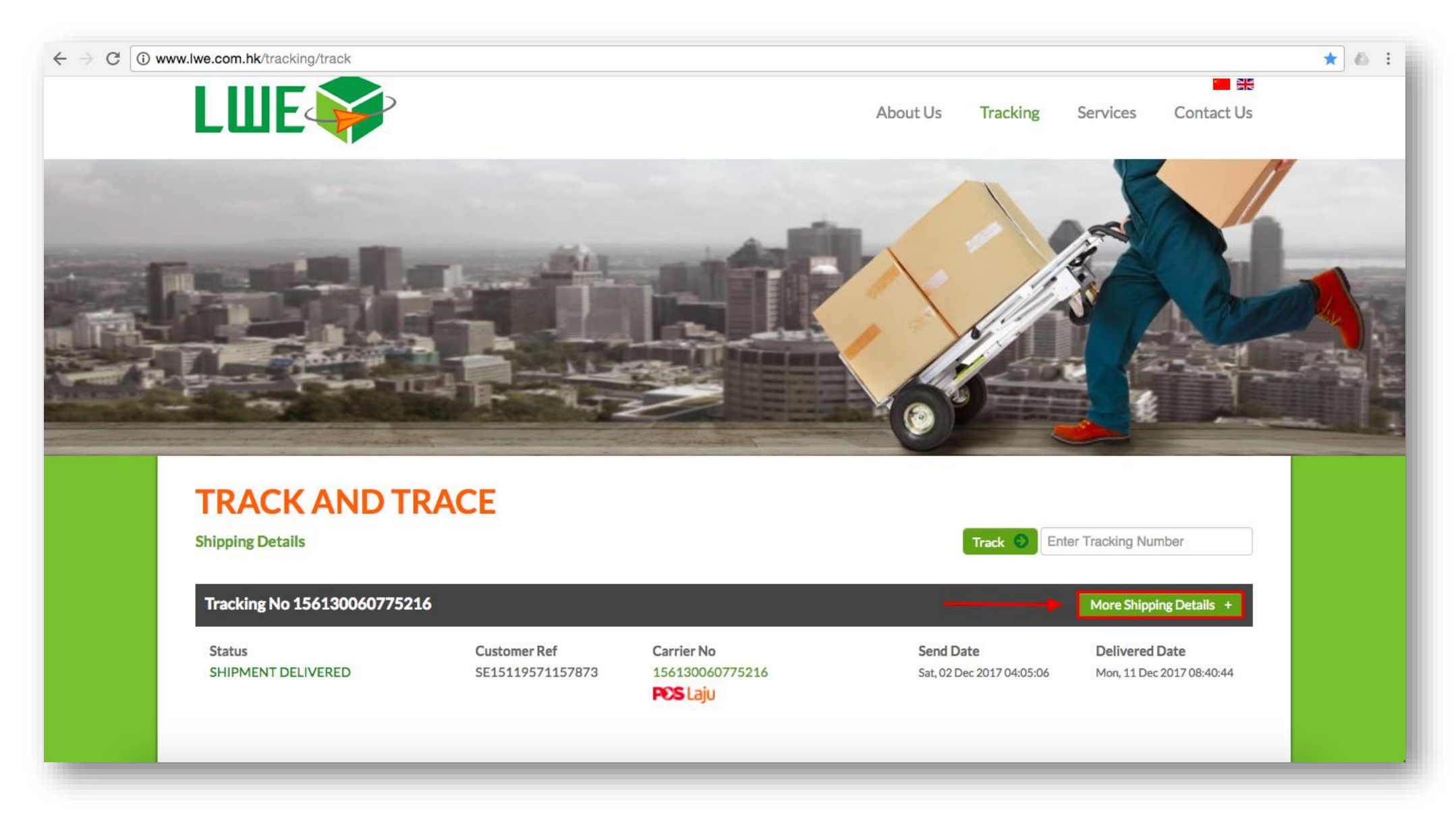

#### Step 4: complete shipping details will appear.

| Sat, 02 Dec 2017 04:05:06 | SHENZHEN, CHINA, PEOPLE'S REPUBLIC                  | Shipment info registered at SHENZHEN.                                            |
|---------------------------|-----------------------------------------------------|----------------------------------------------------------------------------------|
| Sat, 02 Dec 2017 05:34:50 | SHENZHEN, CHINA, PEOPLE'S REPUBLIC                  | Pickup shipment checked in at SHENZHEN.                                          |
| Mon, 04 Dec 2017 07:18:25 | SHENZHEN, CHINA, PEOPLE'S REPUBLIC                  | Shipment designated to MALAYSIA.                                                 |
| Mon, 04 Dec 2017 19:10:25 | HONG KONG, HONGKONG                                 | Shipment designated to MALAYSIA.                                                 |
| Tue, 05 Dec 2017 11:31:59 | HONG KONG, HONGKONG                                 | Shipment departed to MALAYSIA.                                                   |
| Tue, 05 Dec 2017 13:30:14 | KUALA LUMPUR (LOGISTICS HUB), MALAYSIA,<br>MALAYSIA | Shipment arrived at airport.                                                     |
| Thu, 07 Dec 2017 03:00:35 | KUALA LUMPUR (LOGISTICS HUB), MALAYSIA,<br>MALAYSIA | Custom cleared and arrived at KUALA LUMPUR<br>(LOGISTICS HUB), MALAYSIA station. |
| Thu, 07 Dec 2017 11:32:58 | KUALA LUMPUR (LOGISTICS HUB), MALAYSIA,<br>MALAYSIA | Shipment designated to PENANG BRANCH.                                            |
| Thu, 07 Dec 2017 13:19:03 | KUALA LUMPUR (LOGISTICS HUB), MALAYSIA,<br>MALAYSIA | Shipment departed from/to PENANG BRANCH station.                                 |
| Fri, 08 Dec 2017 03:15:41 | PENANG BRANCH, MALAYSIA                             | Shipment arrived at PENANG BRANCH station.                                       |
| Fri, 08 Dec 2017 03:27:45 | PENANG BRANCH, MALAYSIA                             | Shipment departed from/to PENANG POSLAJU station.                                |
| Fri, 08 Dec 2017 12:47:48 | Pos Laju P.Pinang, MALAYSIA                         | Shipment arrived at Pos Laju P.Pinang station.                                   |
| Fri, 08 Dec 2017 13:00:31 | Pos Laju P.Pinang, MALAYSIA                         | Shipment departed from/to Pos Laju P.Pinang<br>station.                          |
| Mon, 11 Dec 2017 02:42:33 | Pos Laju Butterworth, MALAYSIA                      | Shipment arrived at Pos Laju Butterworth station.                                |
| Mon, 11 Dec 2017 03:42:32 | Pos Laju Butterworth, MALAYSIA                      | Shipment is out for despatch by EDIx.                                            |
| Mon, 11 Dec 2017 08:40:44 | Pos Laju Butterworth, MALAYSIA                      |                                                                                  |

#### Step 5: Track the tracking number at Pos Laju website.

 Open Pos Laju track and trace website at http://poslaju.com.my/ track-trace-v2/

2 Tracking the tracking number.

3 The Status will mention **"No Record Found"**.

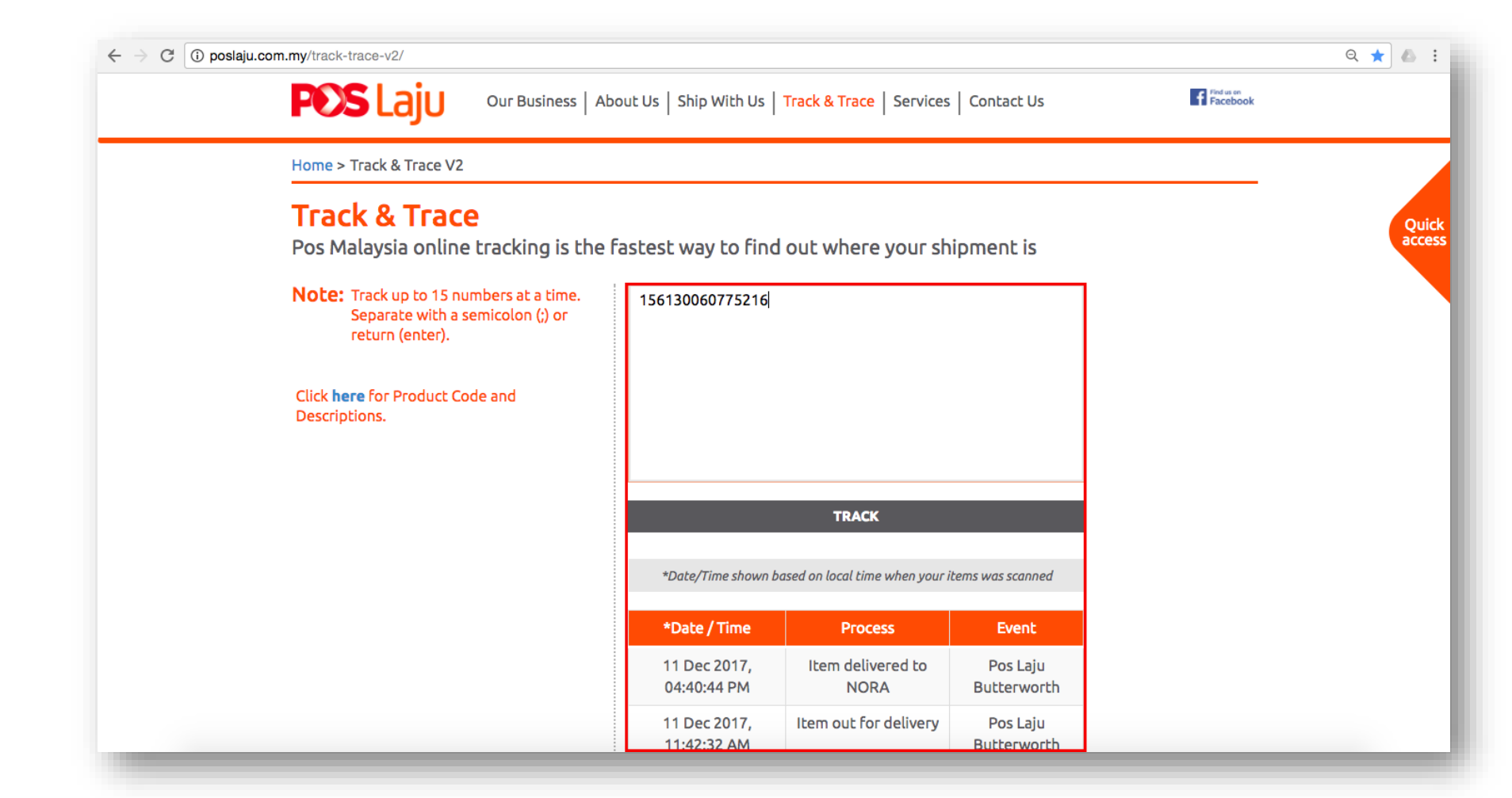

#### Suitable for "Seller Pos Laju".

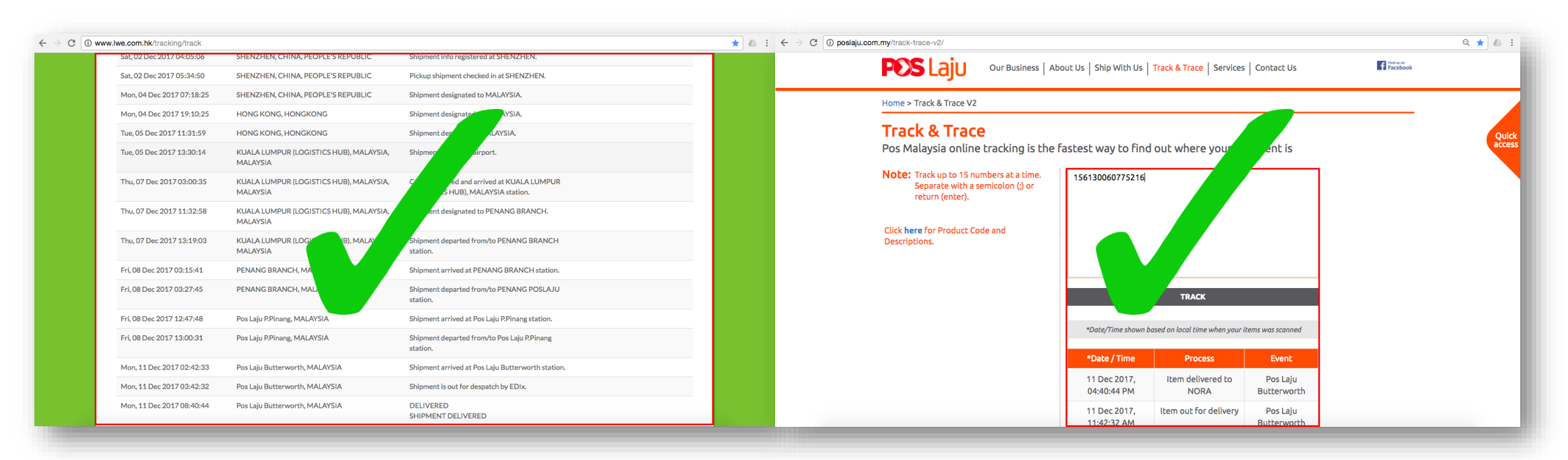

When the tracking number appear in Pos Laju. that's mean the tracking number is suitable for "Seller Pos Laju"

# UPDATE (READY TO SHIP" [LAZADA]

## Step 1: Track the tracking number.

Note:

Make sure the status already arrive Malaysia then you can click the **"Ready To Ship"** button.

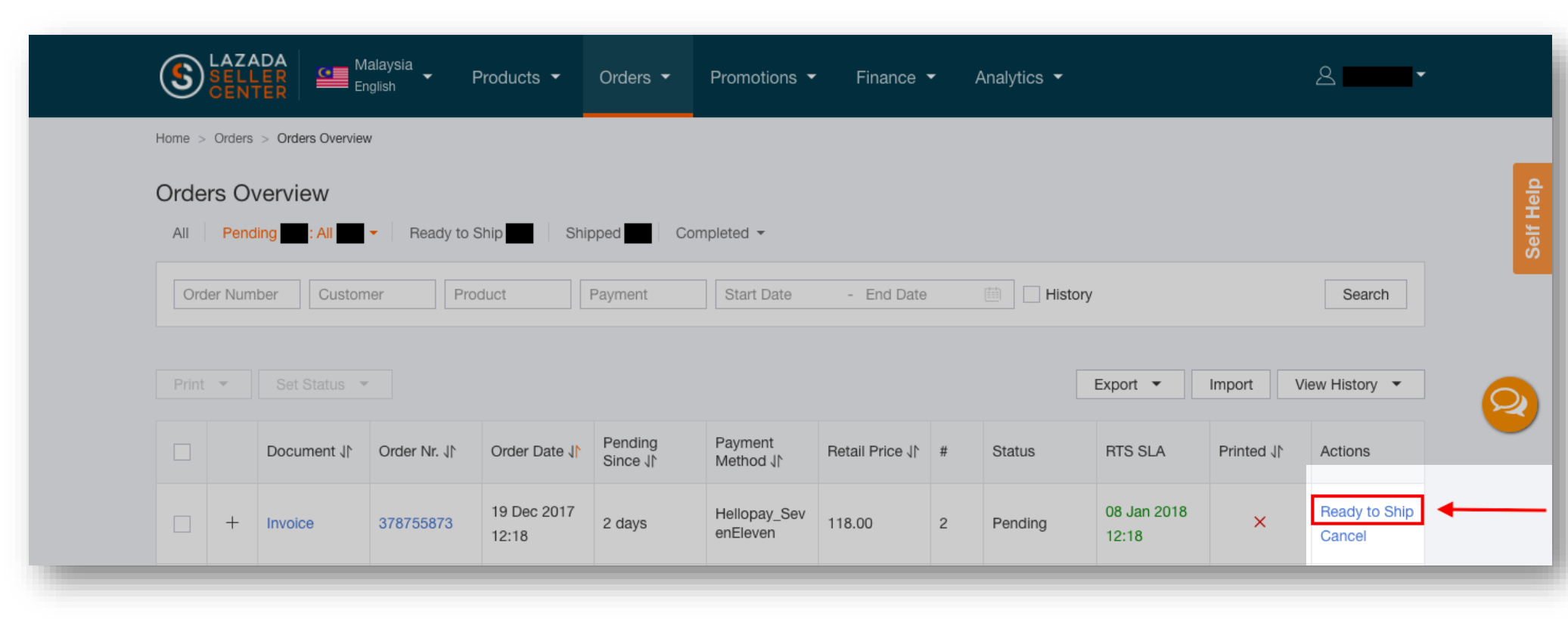

### Step 2: Choose a "Delivery Provide"

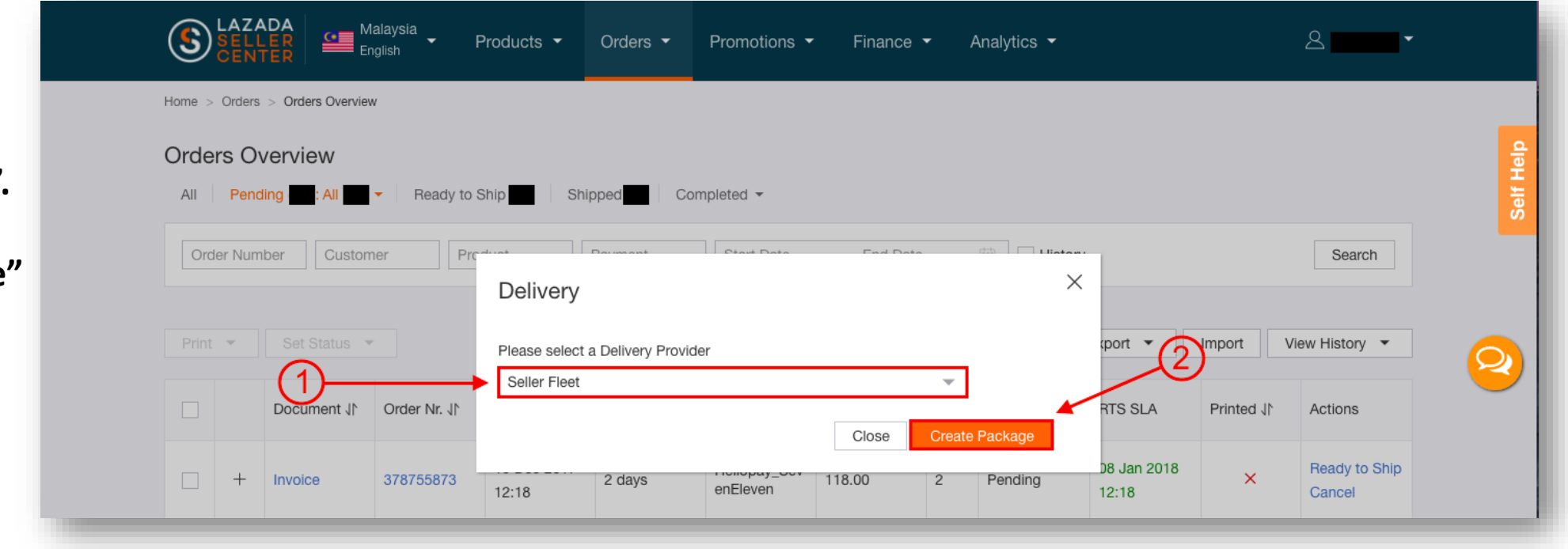

(1) Choose "Seller Fleet".

2 Click **"Create Package"** button.

#### Step 3: Enter tracking ID

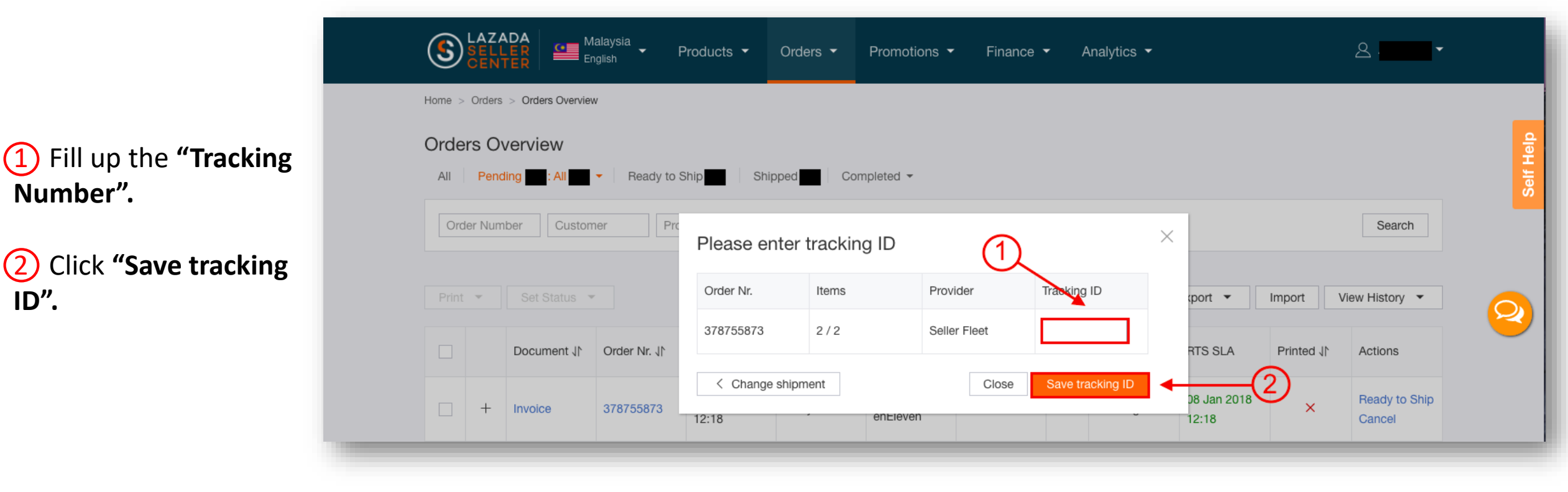

(1)

## STEP 4: THE ORDER STATUS WILL CHANGE TO "READY TO SHIP"

#### Step 5: Own Fleet Tracker

#### Note:

1 To prevent orders from being cancelled, please fill up this form for every order that is/was fullfilled using own fleet.

2 Url: https://lazadacontent.formstack.co m/forms/my\_own\_fleet\_tracker

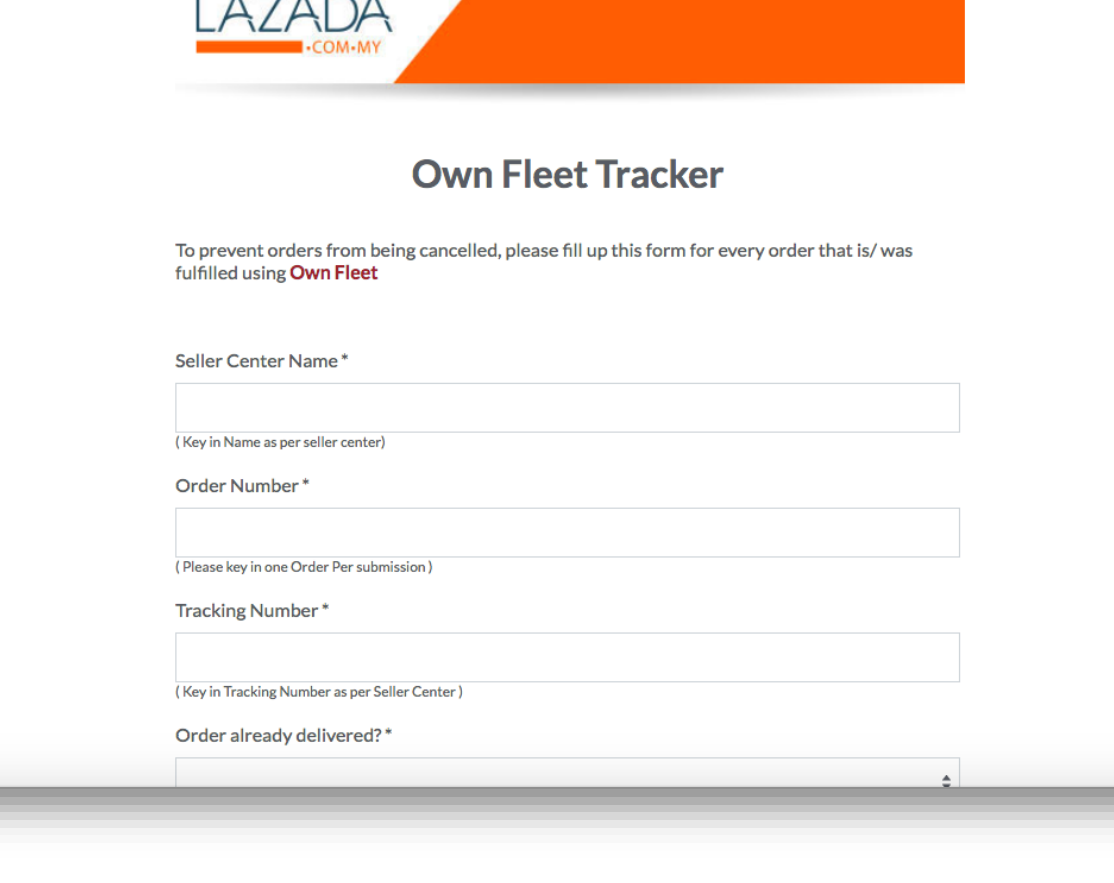

# CONGRATULATION!!

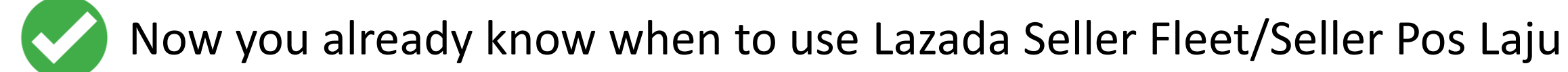

## **FOR ANY INQUIRES**

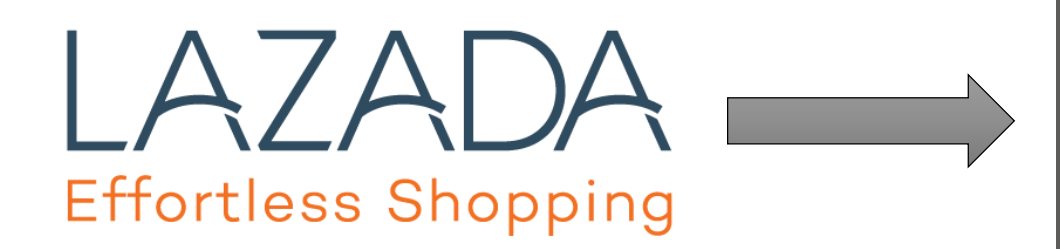

#### PARTNER SUPPORT

03-27252925

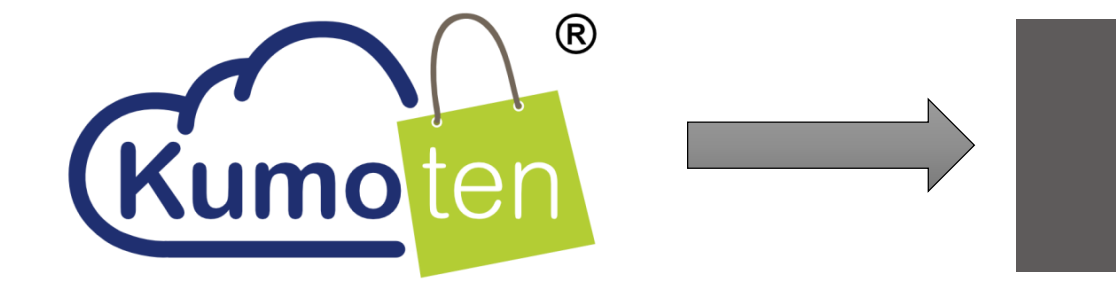

#### CUSTOMER SUPPORT

019-3310990 (LISA)